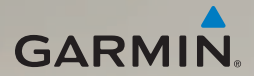

## dēzl<sup>®</sup> 560 snabbstartshandbok

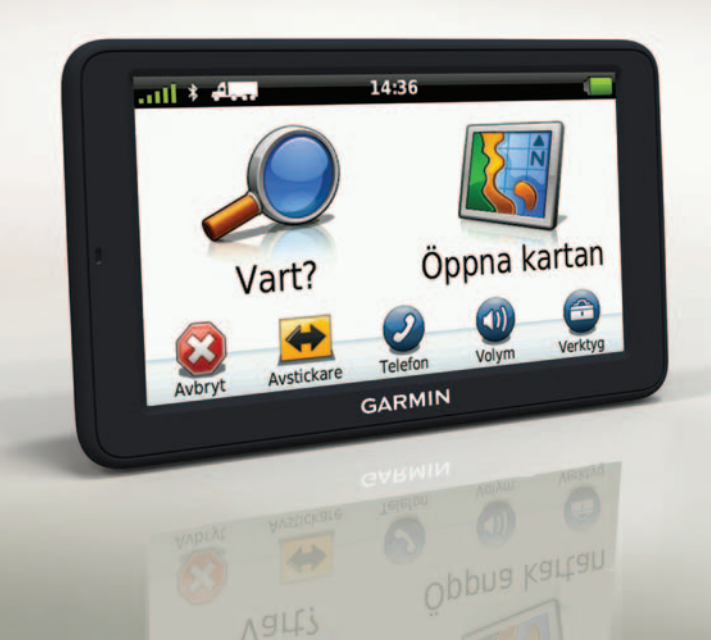

## Komma igång

#### **A VARNING**

Läs guiden Viktig säkerhets- och produktinformation som medföljer i produktförpackningen för viktig information om produkten och säkerhet.

Innan du använder enheten första gången ska du utföra dessa åtgärder.

- 1. Montera basmodulen (sidan 2).
- 2. Anslut enheten till basmodulen (sidan 3).
- 3. Anslut den externa antennen (sidan 4).
- 4. Registrera enheten (sidan 5).
- 5. Kontrollera om det finns uppdateringar:
  - Programvaruuppdateringar (sidan 5).
  - Gratis kartuppdatering (sidan 6).
- 6. Ladda ned hela användarhandboken (sidan 6).

7. Ange en lastbils- eller husbilsprofil (sidan 6).

## Montera enheten

## 

Den här produkten innehåller ett litiumjonbatteri. För att minska risken för skador på person eller produkt som orsakas av att batteriet utsätts för extrem värme ska du ta bort enheten från bilen när du går ut eller förvara den skyddad från direkt solljus.

#### Montera basmodulen

#### MEDDELANDE

Klistret på den självhäftande dynan är mycket starkt och det är mycket svårt att ta bort den efter att du har satt dit den. Om du flyttar den självhäftande dynan använder du rengöringsalkohol till att ta bort klisterrester.

1. Välj en monteringsplats där enhetens vy mot himlen inte blockeras. Säkerställ att placeringen inte hindrar förarens uppsikt.

- 2. Rengör monteringsplatsen med rengöringsalkohol.
- 3. Torka rent monteringsplatsen med en ren, torr trasa.
- 4. Ta bort ena sidan av skyddsfilmen från den självhäftande dynan ①.

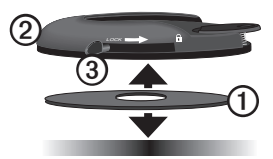

- 5. Fäst den självhäftande dynan på monteringsmodulens undersida ②.
- 6. Ta bort den återstående skyddsfilmen.
- Kontrollera att låsspaken ③ på monteringsmodulen är riktad mot dig och placera monteringsmodulen på den nyrengjorda monteringsplatsen.

Säkerställ att den självhäftande dynan fäster ordentligt mot monterinsplatsen genom att vänta 24 timmar innan du sätter dit enheten.

#### Anslut enheten till basmodulen

Innan du kan använda enheten på batteriström måste du ladda den.

1. Sätt in fordonsströmkabeln () i mini-USB-anslutningen () på vaggan ().

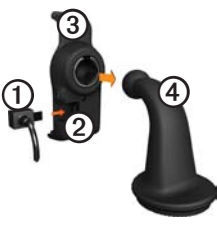

Sätt fast vaggan på monteringsarmen
④.

3. Skjut låsspaken ⑤ på basmodulen till olåst position.

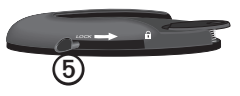

- 4. Skjut skivan längst ned på armen in i basmodulen tills den klickar på plats.
- 5. Skjut låsspaken till låst läge.
- 6. Placera underkanten av enheten i vaggan.
- 7. Luta enheten bakåt tills den snäpper på plats.
- Anslut den andra änden av 12-voltsströmkabeln för fordon till en strömkontakt i bilen.

**OBS**! Det kan vara så att enheten behöver fri sikt mot himlen för att hämta satellitsignaler.

#### Anslut den externa antennen

#### MEDDELANDE

Innan du monterar enheten, vänligen läs i guiden *Viktig säkerhets- och produktinformation* för information om de lagar som gäller för montering på vindruta.

1. Anslut den externa antennen ① till trafikmottagaren ②.

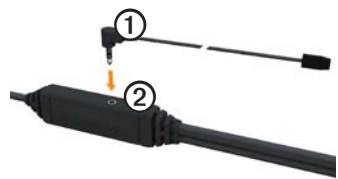

2. Fäst den externa antennen på vindrutan med sugfästena.

**OBS**! Optimera signalstyrkan genom att leda den externa antennen på vindrutan vertikalt om det går.

## Om minSida

Använd minSida för att registrera din enhet, kontrollera om det finns programvaru- och kartuppdateringar, få åtkomst till produkthandböcker och produktsupport m.m.

#### Ställa in minSida

1. Anslut USB-kabeln till mikro-USBanslutningen ① på enheten.

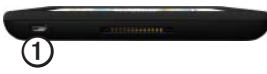

- 2. Anslut USB-kabeln till USB-porten på datorn.
- 3. Gå till www.garmin.com /dashboard.
- 4. Följ instruktionerna på skärmen.

#### Registrera enheten

- 1. Från minSida klickar du på **Registrera nu**.
- 2. Följ instruktionerna på skärmen.
- 3. Spara inköpskvittot, i original eller kopia, på ett säkert ställe.

#### Uppdatera programvaran

- 1. Öppna minSida (sidan 5).
- Om det behövs klickar du på Uppdatera nu under Programvaruuppdateringar.
- 3. Följ instruktionerna på skärmen.

#### nüMaps Guarantee<sup>™</sup>

Enheten får hämta en kostnadsfri kartuppdatering inom 60 dagar från det att den har hämtat satelliter när du kört med din enhet. Om du registrerar över telefon eller väntar längre än 60 dagar efter att du börjat hämta satelliter är du inte längre berättigad till den kostnadsfria kartuppdateringen. Mer information finns på www.garmin.com/numaps.

#### Uppdatera kartor

- 1. Öppna minSida (sidan 5).
- 2. Registrera enheten (sidan 5).
- Om det behövs klickar du på Uppdatera nu under Kartuppdateringar.
- 4. Följ instruktionerna på skärmen.

#### Ladda ned användarhandboken

Användarhandboken till enheten finns på Garmins hemsida. Användarhandboken för dēzl innehåller mer information om enhetens funktioner för lastbilar, husbilar och husvagnar.

- 1. Öppna minSida (sidan 5).
- 2. Klicka på Handböcker.
- 3. Klicka på **Hämta** bredvid den handbok du vill ha.
- Klicka på 🛅 för att spara filen på din dator.

# Ange en lastbils- eller husbilsprofil

## 

Att ange lastbilsprofilen är ingen garanti för att fordonets egenskaper alltid tas med i beräkningen för alla ruttförslag. Det är ditt ansvar att anpassa körningen efter fordonets höjd, längd, vikt och andra begränsningar. Var alltid uppmärksam på vägskyltar och vägförhållanden.

Innan du kan använda läget för lastbil eller husbil måste du ange en lastbilseller husbilsprofil.

Första gången du sätter på enheten är läget för lastbilstransport valt. Du kan välja **Växla läge** och ange en husbilsprofil.

- 1. När ett varningsmeddelande visas trycker du på **Accept.**
- 2. Tryck på **Ja** för att ange din lastbilsprofil.
- 3. Följ instruktionerna på skärmen.

## Översikt över enheten

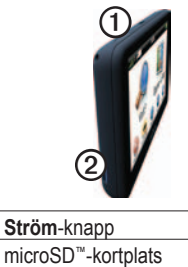

## Återställa enheten

1

0

Du kan återställa enheten om den slutar fungera.

1. Håll ned **strömknappen** i 8 sekunder och släpp den sedan.

Enheten stängs av.

- 2. Vänta 1 sekund.
- Om enheten använder batteriström, tryck ned och släpp sedan strömknappen.

## Använda huvudmenyn

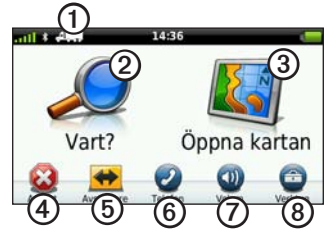

- Tryck här ① om du vill välja ett transportläge.
- Tryck här ② när du vill hitta en destination.
- Tryck här 3 om du vill visa kartan.
- Tryck här ④ om du vill avbryta en rutt.
- Tryck här ⑤ om du vill ändra färdväg för en rutt.
- Tryck på ⑥ om du vill ringa ett

samtal när du är ansluten till en kompatibel mobiltelefon.

Besök www.garmin.com/bluetooth för mer information.

- Tryck här ⑦ om du vill justera volymen.
- Tryck här (3) om du vill öppna menyn med verktyg och inställningar.

## Söka efter intressanta platser för lastbil

De detaljerade kartorna i enheten innehåller intressanta platser för lastbil, t.ex. vägassistans, lastbilsstopp och vägningsstationer.

- På huvudmenyn trycker du på Vart? > Intressant plats > Lastbilsanvändning.
- 2. Välj en kategori.
- 3. Om det behövs väljer du en underkategori.
- 4. Välj en destination.
- 5. Tryck på Kör!.

## Använda avfartstjänster

Du kan söka efter tjänster som bränsle, mat, logi, rastplatser, bilverkstäder, lastbilsstopp och vägningsstationer vid kommande motorvägsavfarter. Enheten visar tillgängliga tjänster baserat på användningsläge. Serviceinformation vid avfarter är bara tillgängliga på kontrollerade tillfartsvägar, t.ex. motorvägar.

**OBS**! Avfartstjänster är inte tillgängliga i fotgängarläge.

- Medan du navigerar öppnar du huvudmenyn och trycker på Vart? > Avfartstjänster.
- 2. Välj ett alternativ.

## Följa din rutt

#### MEDDELANDE

Fartbegränsningsikonen är endast avsedd som information och ersätter inte förarens ansvar att följa hastighetsbegränsningar och hela tiden köra på ett säkert sätt. Garmin ansvarar inte för några trafikböter eller stämningar som du kan få genom att inte följa alla gällande trafiklagar och skyltar.

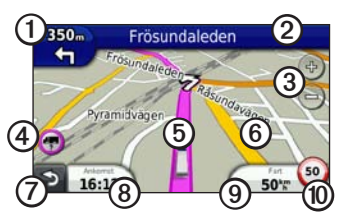

Rutten markeras med en magentafärgad linje på kartan. Om du avviker från den ursprungliga rutten beräknar enheten om rutten. En hastighetsbegränsningsikon kan visas om du kör på huvudvägar.

När du kör i lastbils- eller personbilsläge hörs ibland ett ljud och 🐨 visas, vilket indikerar att lämpligheten för lastbilar på den färdvägen är okänd. Följ alltid skyltar och förordningar.

- Tryck här ① för att visa nästa sväng. Svängindikatorn talar också om vilken fil du bör befinna dig i för att förbereda dig för nästa manöver, om tjänsten är tillgänglig.
- Tryck här ② om du vill visa svänglistan.
- Tryck här ③ om du vill zooma in och zooma ut.
- Tryck här ④ om du vill visa varningsinformation, om sådan är tillgänglig (sidan 6).
- Tryck här (5) om du vill visa mer information om platsen.
- Tryck här och dra <sup>(6)</sup> om du vill visa ett annat område av kartan.
- Tryck här ⑦ om du vill gå tillbaka till huvudmenyn.
- Tryck här och håll ned knappen från valfri skärm för att återgå till huvudmenyn.

- Tryck här ③ om du vill visa ett annat datafält.
- Tryck här ③ om du vill visa trippinformation.
- Tryck här () om du vill ändra hastighetsbegränsningen om den hastighetsbegränsningsikon som visas på kartan är felaktig.

Den här ikonen visar en indikator för hastighetsbegränsningar för lastbilar.

## Använda en backkamera

Om en backkamera med kompositvideo har installerats i fordonet kan du visa kamerabilderna på enheten.

Anslut kameran till videoingångskontakten ① på vaggan.

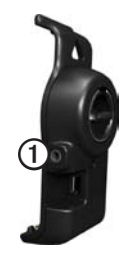

Kamerabilden visas när en videosignal identifieras.

## Om trafik

## 

Om du väljer att beräkna din färdväg på nytt när du navigerar i lastbilsläge kan den omberäknade färdvägen inkludera vägar som inte har verifierats för lastbilstillgänglighet. Var för försiktig och använd ditt omdöme och följ alla skyltar och förordningar.

#### MEDDELANDE

Garmin ansvarar inte för riktigheten eller lämpligheten i trafikinformationen. Trafikinformation är ej tillgänglig för alla områden.

Enheten kan ta emot trafikinnehåll från FM-TMC. FM TMCtrafikprenumerationen aktiveras automatiskt och kräver inte inköp av en extra prenumeration för att aktiveras. FM TMC-trafikinformationsmottagaren är integrerad i fordonets strömkabel som medföljer i förpackningen.

Mer information om trafikinformationsmottagare och täckningsområden finns på www.garmin.com/traffic.

## Para ihop telefonen

Innan du kan para ihop måste telefonen och enheten vara påslagna och finnas inom 10 m (33 fot) avstånd från varandra.

- 1. På huvudmeny för dēzl, tryck på Verktyg > Inställningar > Bluetooth > Bluetooth > Aktiverad > Spara.
- 2. Aktivera Bluetooth<sup>®</sup>-komponenten på telefonen.
- 3. Aktivera läget Hitta mig/Möjlig att upptäcka/Synlig för telefonen.

**OBS**! Den här funktionen kan finnas i en meny kallad Inställningar, Bluetooth, Anslutningar eller Handsfree.

- På dēzl, tryck på Lägg till telefon > OK.
- 5. Välj din telefon på listan.
- 6. Tryck på OK.

Ett förslag att para ihop telefonen med enheten visas på telefonen.

- 7. Godkänn hopparningen på din telefon.
- 8. Om det behövs anger du Bluetooth-PIN-koden (1234) på telefonen.

## Mer information

- Gå till www.garmin.com/ontheroad.
- Gå till http://buy.garmin.com för att köpa tillbehör.
- Tryck på Verktyg > Hjälp.

## Kontakta Garmins produktsupport

- I USA, gå till www.garmin.com /support, eller ring Garmin USA på (800) 800.1020.
- I Storbritannien ringer du Garmin (Europe) Ltd. på 0808 2380000.

 I Europa går du till www.garmin.com/support och klickar på Contact Support för inhemsk supportinformation, eller kontaktar Garmin (Europe) Ltd. per telefon på +44 (0) 870 8501241.

Garmin® och Garmins logotyp är varumärken som tillhör Garmin Ltd. eller dess dotterbolag och är registrerade i USA och i andra länder. cityXplorer<sup>™</sup>, dëzl<sup>™</sup>, myTrends<sup>™</sup> och nüMaps Guarantee<sup>™</sup> är varumärken som tillhör Garmin Ltd. eller dess dotterbolag. De här varumärkena får inte användas utan Garmins uttryckliga tillständ. Bluetooth<sup>®</sup>märket och logotyperna ägs av Bluetooth SIG, Inc. All användning av sådana märken av Garmin är licensierad. Mac<sup>®</sup> är ett registrerat varumärke som tillhör Apple Computer, Inc., i USA och andra länder. microSD<sup>™</sup> är ett registrerat varumärke som tillhör Microsoft Corporation i USA och andra länder.

© 2011 Garmin Ltd. eller dess dotterbolag

CE

Tryckt i Taiwan